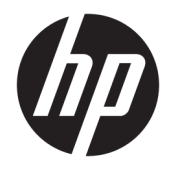

Guia do Usuário

 $\ensuremath{\mathbb{C}}$  Copyright 2017 HP Development Company, L.P.

Windows é uma marca registrada ou marca comercial da Microsoft Corporation nos Estados Unidos e/ou em outros países.

Intel e Core são marcas comerciais da Intel Corporation nos EUA e em outros países.

As informações contidas neste documento estão sujeitas a alterações sem aviso prévio. As únicas garantias para produtos e serviços da HP estão estabelecidas nas declarações expressas que os acompanham. Nada contido neste documento deve ser interpretado como garantia adicional. A HP não se responsabilizará por erros técnicos ou editoriais ou omissões aqui contidos.

Primeira edição: junho de 2017

Número de Peça: 937232-201

### Conteúdo

| 1 Introdução                                                                     | . 1 |
|----------------------------------------------------------------------------------|-----|
| Avisos e cuidados                                                                | . 1 |
| Suas responsabilidades                                                           | . 1 |
| Requisitos do sistema                                                            | . 2 |
| 2 Instalação do módulo de memória em seu computador                              | . 3 |
| Modelos com conectores M.2                                                       | 3   |
| Modelos sem conectores M.2                                                       | 4   |
| 3 Instalação do software Intel Optane                                            | 6   |
| Instalação do driver e software Intel RST                                        | 6   |
| Instalação do driver Intel RST na imagem de recuperação do sistema operacional   | . 7 |
| 4 Utilização do aplicativo de memória Optane                                     | , 9 |
| Erros de inicialização                                                           | 9   |
| Página de estatísticas                                                           | . 9 |
| 5 Utilização da memória Intel Optane com o driver Intel Rapid Storage Technology | 10  |
| Ativação da memória Intel Optane                                                 | 10  |
| Desativação da memória Intel Optane                                              | 10  |
| 6 Solução de problemas                                                           | 11  |

### 1 Introdução

A memória Optane é um módulo M.2 destinado a aumentar o desempenho do sistema quando usado com um dispositivo de armazenamento SATA (unidade de disco rígido) em computadores com base em processadores Intel<sup>®</sup> Core<sup>™</sup> de 7ª geração. Para obter informações detalhadas sobre a memória Intel Optane, acesse www.intel.com/support/optane-memory.

#### **Avisos e cuidados**

AVISO! AVISO! Qualquer superfície ou área do equipamento marcada com esse símbolo indica a presença de risco de choque elétrico. Para reduzir o risco de danos causados por choques elétricos, não abra nenhuma área fechada marcada com esse símbolo.

AVISO! Para reduzir o risco de ferimentos graves, leia o *Guia de Segurança e Conforto*. Ele descreve as opções adequadas de configuração da estação de trabalho, postura, saúde e hábitos de trabalho para usuários de computador. O *Guia de Segurança e Conforto* fornece também informações importantes sobre segurança elétrica e mecânica. Este guia está localizado em <u>http://www.hp.com/ergo</u> e no CD de documentação (se houver um incluído com o produto).

CUIDADO: Qualquer superfície ou área do equipamento marcada com esse símbolo indica a presença de uma superfície ou componente quentes. Existe uma possibilidade de ferimentos, caso essa superfície seja tocada. Para reduzir o risco de ferimento devido a um componente quente, aguarde a superfície esfriar antes de tocá-la.

IMPORTANTE: A eletricidade estática pode danificar os componentes eletrônicos do computador. Antes de iniciar esses procedimentos, assegure-se de estar descarregado de eletricidade estática tocando em um objeto de metal aterrado.

IMPORTANTE: Para evitar danos ao computador, observe as seguintes precauções de descarga eletrostática (ESD) enquanto executa os procedimentos de remoção e substituição de peças do sistema:

- Trabalhe sobre um tapete antiestático.
- Use uma pulseira estática para garantir que qualquer carga eletrostática acumulada seja descarregada do seu corpo para o chão.
- Crie um aterramento comum para o equipamento com o qual você está trabalhando, conectando o tapete antiestático, a pulseira estática e as unidades periféricas a essa parte do equipamento.

NOTA: Acessórios HP são feitos para uso em computadores HP. Eles foram exaustivamente testados para serem confiáveis e são fabricados de acordo com altos padrões de qualidade.

#### Suas responsabilidades

Você é responsável por determinar se o produto está apropriado para o uso e irá interagir com outros equipamentos sem anomalias ou danos. Você também é responsável por fazer o backup de dados antes de

instalar qualquer produto e por fazer o backup de dados regularmente após a instalação do produto. A HP não é responsável por quaisquer danos ao equipamento ou perda de dados resultantes do uso de qualquer produto. Para determinar a compatibilidade deste produto com seu computador ou estação de trabalho, consulte as *QuickSpecs* em <a href="http://www.hp.com/go/productbulletin">http://www.hp.com/go/productbulletin</a>.

#### **Requisitos do sistema**

- Processadores i3, i5 ou i7 Intel Core de 7ª geração
- Driver Intel RST (Rapid Storage Technology), versão 15.5 ou posterior
- Sistema operacional: Atualização do Windows<sup>®</sup> 10 Spring 2017 Creator (1703) ou posterior instalada em um dispositivo de armazenamento suportado
- IMPORTANTE: Apenas a atualização do Windows 10 Spring 2017 Creator (1703) ou posterior é suportada.
- Um dispositivo de armazenamento suportado back-end (disco do sistema de mídia lenta) conectado ao controlador Intel AHCI do chipset com Windows 10 de 64 bits instalado, formatado para a tabela de partição GUID (GPT) e pelo menos 5 MB de espaço contínuo não alocado no final do volume de inicialização
- Versão 02.06 do BIOS HP ou mais recente
- **NOTA:** Para localizar o BIOS mais recente do produto, acesse <u>http://www.hp.com/support</u>.
- BIOS configurado para Optane
- O módulo de memória Intel Optane instalado em um conector M.2
- IMPORTANTE: A memória Intel Optane não é compatível com unidades 140-2 de criptografia automática ou FIPS (Federal Information Processing Standard).

## 2 Instalação do módulo de memória em seu computador

O procedimento para instalar o módulo depende do modelo do computador. Se precisar de ajuda com a preparação do computador para essa instalação, consulte a documentação fornecida com o computador ou visite <a href="http://www.hp.com/support">http://www.hp.com/support</a> para encontrar o manual do seu modelo.

#### Modelos com conectores M.2

NOTA: Se houver dois conectores M.2 na placa do sistema, instale o módulo de memória no segundo conector M.2 para evitar uma possível interferência eletromagnética.

Instale o módulo na placa do sistema.

- 1. Localize o conector M.2 suportado na placa do sistema. O conector está rotulado como SSD.
- 2. Se necessário, instale o separador do parafuso no orifício próximo ao conector.

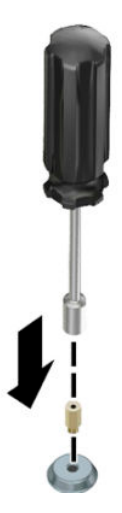

3. Introduza o módulo no conector M.2 (1).

4. Gire o módulo para baixo (2) e, em seguida, instale o parafuso (3).

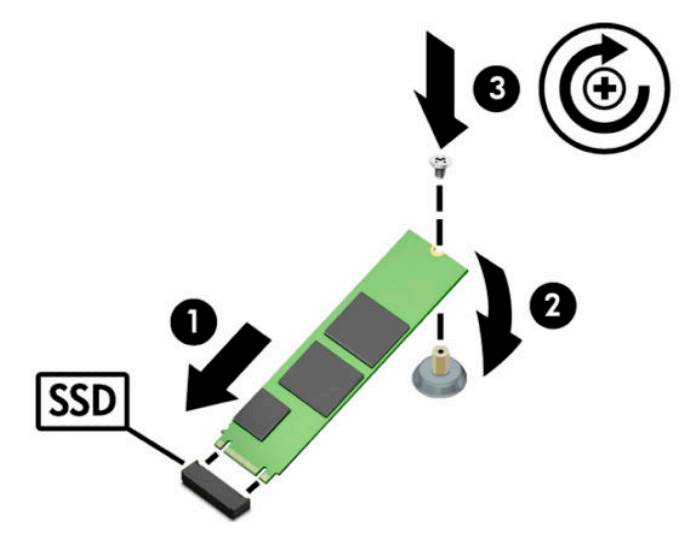

#### Modelos sem conectores M.2

Instale o módulo em uma placa de expansão PCIe e, em seguida, instale a placa de expansão no slot de expansão x4.

**IMPORTANTE:** Não instale a placa de expansão no slot de expansão x16.

- 1. Instale o módulo em uma placa de expansão PCIe:
  - a. Insira o módulo no conector M.2 (1) e, em seguida, insira o parafuso no slot do módulo (2).
    - IMPORTANTE: Certifique-se de que o slot no parafuso está voltado para o módulo para que o parafuso esteja totalmente inserido no módulo.
  - b. Gire o módulo para baixo (3) e, em seguida, aperte o parafuso (4).

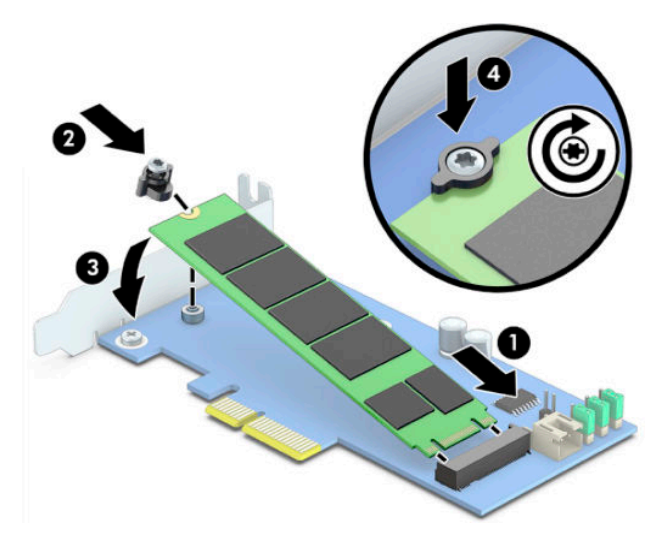

2. Insira a placa de expansão PCIe no slot de expansão do computador (1) e, em seguida, instale o parafuso no suporte da placa de expansão (2).

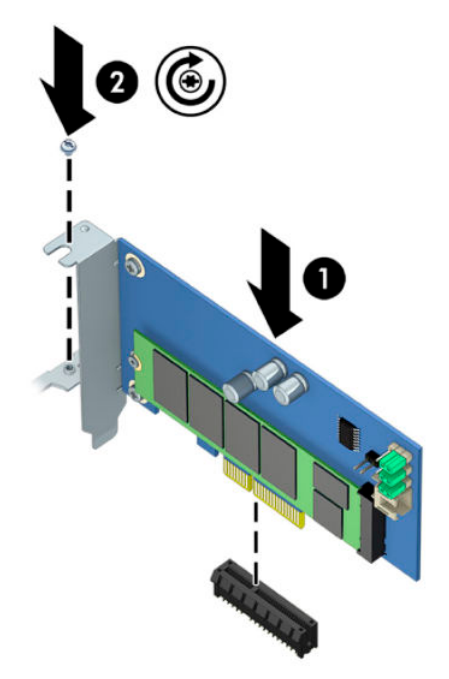

### 3 Instalação do software Intel Optane

Esta seção descreve o processo de instalação do driver e do software de memória Intel Optane em um computador.

Você deve usar o utilitário de configuração para ativar a memória Optane. Após a ativação do Optane no utilitário de configuração, você deve ativá-lo no software Intel RST.

NOTA: A placa do sistema requer uma atualização do BIOS para a versão 02.06 ou mais recente antes da instalação da memória Intel Optane e do pacote de driver de software. Para localizar o BIOS mais recente para o seu produto, acesse <u>www.hp.com/support</u> e siga as instruções na tela para encontrar seu produto e localizar downloads.

Para ativar o Intel Optane no utilitário de configuração:

- Acesse o utilitário de configuração, reiniciando o computador e pressionando repetidamente F10 para entrar na configuração.
- Selecione Avançado > Opções de sistema e, em seguida, selecione Configurar o controlador de armazenamento para Intel Optane.
- NOTA: É possível configurar a memória Optane de forma programática com comandos de configurações do BIOS WMI ou BiosConfigUtility.exe.
- 3. Reinicie o computador.
- IMPORTANTE: Após a instalação do acelerador de sistema Intel Optane, reverter para uma versão do BIOS mais antiga do que 02.06 desativará o acelerador de sistema Intel Optane e pode impedir a inicialização do sistema.

#### Instalação do driver e software Intel RST

Esta seção fornece uma visão geral das etapas para instalar e configurar a memória Intel Optane com a interface de usuário Intel RST.

**IMPORTANTE:** Atualize o BIOS para a versão 02.06 ou posterior antes de instalar o software e o driver.

- Acesse <u>http://www.hp.com/support</u> e selecione o driver e o software Intel Rapid Storage Technology mais recentes.
- Execute setupRST.exe e instale os padrões.
- 3. Reinicie o computador.
- Na área de trabalho do Windows, abra a interface de usuário Intel RST e, em seguida, clique na guia Memória Intel Optane. A página de status será exibida.
- Clique em Ativar.
- 6. Após concluir o processo de ativação, reinicie o computador.

Após a reinicialização do sistema, a instalação continua no modo de segurança. Quando a instalação estiver concluída, o sistema reinicia novamente. Você pode agora usar o aplicativo de memória Intel Optane.

# Instalação do driver Intel RST na imagem de recuperação do sistema operacional

O driver Microsoft Intel Rapid Storage Technology atual não suporta a memória Intel Optane. Portanto, se a imagem do sistema operacional estiver danificada (por exemplo, por corrupção da unidade de disco rígido, corrupção de arquivos, falta de arquivos) e iniciar o processo de recuperação do Windows, as ferramentas/ imagem de recuperação do sistema operacional devem conter a versão 15.5 ou posterior do driver Intel Rapid Storage Technology. É possível inserir este driver nas ferramentas/imagem de recuperação do sistema operacional ntel Optane.

**Requisitos:** 

- Kit de implantação e avaliação (ADK) do Windows instalado
- Imagem de 64 bits do Windows 10
- Atualização do Windows 10 Spring 2017 Creator (1703)
- Driver e software Intel Rapid Storage Technology, versão 15.5 ou posterior, disponível em <u>www.hp.com/</u> <u>support</u>
- Unidade flash USB para instalação

Para instalar o driver:

- 1. Crie uma unidade flash USB inicializável a partir da imagem do sistema operacional Windows 10.
- 2. Crie um diretório de trabalho temporário no computador local (por exemplo, C:\Win10USB).
- 3. No diretório de trabalho, crie três subdiretórios denominados Windows, Winre e Drivers.
- 4. Extraia o driver Intel Rapid Storage Technology para o subdiretório Drivers.
- 5. Na unidade flash USB do Windows 10, copie o arquivo install.wim do diretório Fontes na unidade flash para o diretório de trabalho (por exemplo, C:\Win10USB).
- 6. Feche todas as pastas e o explorador de arquivos.
- 7. Abra um prompt de comando como Administrador e altere para o diretório de trabalho (por exemplo, cd C:\Win10USB).
- 8. Determine qual número de índice deve modificar de acordo com a versão instalada do Windows 10. Escolha o índice que corresponde à versão do Windows 10.

Para determinar o índice, execute o comando dism /get-wiminfo /wimfile:install.wim.

- **IMPORTANTE:** Este exemplo modifica o índice 2. Você pode repetir as etapas para modificar versões adicionais.
- 9. Modifique o arquivo install.wim executando os seguintes comandos:
  - Monte a imagem do Windows: dism /mount-image /imagefile:install.wim / index:2 /mountdir:windows
  - Adicione os drivers Intel Rapid Storage Technology à imagem do Windows: dism / image:windows /add-driver /driver:drivers /forceunsigned /recurse
  - Monte a imagem de recuperação do Windows: dism/mountimage/imagefile:c: \Win10USB\windows\windows\system32\recovery\winre.wim /Index:1 / mountdir:winre

- Adicione o driver Intel Rapid Storage Technology à imagem de recuperação do Windows: dism / image:winre /add-driver /driver:drivers /forceunsigned /recurse
- Desmonte a imagem de recuperação do Windows: dism /unmount-wim / mountdir:winre /commit
- Desmonte a imagem do Windows: dism /unmount-wim /mountdir:windows /commit
- Copie o arquivo install.wim atualizado no diretório de trabalho para o diretório Fontes na unidade flash USB

# 4 Utilização do aplicativo de memória Optane

### Erros de inicialização

É possível abrir o aplicativo selecionando **Memória Intel Optane** no menu Iniciar.

Esta seção inclui exemplos de erros que podem ocorrer se o computador não estiver pronto para ativar a memória Intel Optane.

| Erro                                                       | Motivo e solução                                                                                                    |
|------------------------------------------------------------|----------------------------------------------------------------------------------------------------|
| Seu sistema está pronto para a memória Intel<br>Optane     | Não foram detectados módulos de memória Intel Optane em seu computador. Insira<br>um módulo e tente novamente.                                 |
| Erro ao iniciar a memória Intel Optane                     | Há um reinício pendente para este produto. Reinicie antes de executar o aplicativo.                                                            |
| Erro ao iniciar a memória Intel Optane                     | O aplicativo de memória Intel Optane não foi instalado corretamente. Repare ou<br>reinstale o aplicativo.                                      |
| Seu sistema não está pronto para a memória<br>Intel Optane | O sistema não é totalmente compatível com a memória Intel Optane.                                                                              |
| A memória Intel Optane está desativada                     | Se mais de um módulo de memória Intel Optane estiver instalado, selecione o módulo<br>que deseja usar e, em seguida, clique em <b>Ativar</b> . |

### Página de estatísticas

Para exibir estatísticas, a memória Intel Optane deve ser ativada.

O agendamento de otimização será exibido somente para módulos de memória de 32 GB ou maiores.

### 5 Utilização da memória Intel Optane com o driver Intel Rapid Storage Technology

#### Ativação da memória Intel Optane

Para ativar a memória Intel Optane usando o aplicativo Intel Rapid Storage Technology, abra o aplicativo Intel Rapid Storage Technology e, em seguida, clique na guia **Memória Intel Optane**.

- NOTA: A guia Memória Intel Optane é exibida apenas na versão 15.5 ou posterior do software Intel Rapid Storage Technology.
  - 1. Clique em Ativar.
  - Selecione uma unidade rápida compatível e clique em Sim. A opção de unidade compatível é exibida apenas se mais de um módulo de memória Intel Optane estiver instalado no computador.
  - Após concluir o processo de ativação, clique em Reinicializar para reinicializar o computador.
  - **IMPORTANTE:** O computador deve ser reiniciado, não desligado. O desligamento pode provocar a exibição incorreta de volumes de unidade.

#### Desativação da memória Intel Optane

IMPORTANTE: Não desative a memória Optane no BIOS, a menos que primeiro desative o recurso no aplicativo Intel RST.

Antes de remover o dispositivo de armazenamento SATA a ser acelerado pela memória ou o módulo de memória do sistema, você deve desativar a memória Intel Optane.

Para desativar a memória Intel Optane usando o aplicativo Intel Rapid Storage Technology:

IMPORTANTE: Não remova o driver Intel Rapid Storage Technology depois de desativar a memória Intel Optane.

- 1. Abra o aplicativo Intel Rapid Storage Technology e, em seguida, clique na guia Memória Intel Optane.
- 2. Clique em **Desativar** e, em seguida, clique em **Sim** para confirmar.
- 3. Após concluir o processo de desativação, clique em Reinicializar para reinicializar o computador.
  - IMPORTANTE: O computador deve ser reiniciado, não desligado. O desligamento pode provocar a exibição incorreta de volumes de unidade.

### 6 Solução de problemas

Esta seção inclui exemplos de erros que poderiam ocorrer durante a instalação do driver e software de memória Intel Optane. Para obter mais informações e ajuda sobre esses erros, entre em contato com o suporte em <u>www.hp.com/support</u>.

| Erro                                                   | Motivo e solução                                                                                                    |
|--------------------------------------------------------|----------------------------------------------------------------------------------------------------|
| CPU não suportada                                      | A memória Intel Optane requer um processador Intel Core de 7ª geração ou<br>posterior.                                                                                                    |
| Chipset não suportado                                  | A memória Intel Optane requer um chipset suportado Intel série 200 ou<br>posterior.                                                                                                    |
| Sistema operacional não suportado                      | A memória Intel Optane requer a atualização do Windows 10 Spring 2017 Creator<br>de 64 bits (1703) ou posterior.                                                                                                    |
| BIOS não suportado                                     | A memória Intel Optane requer a versão 02.06 do BIOS ou posterior.                                                                                                    |
| Modo BIOS não suportado                                | A memória Intel Optane requer a versão 02.06 do BIOS ou posterior.                                                                                                    |
| Unidade de sistema não suportada                       | Uma tabela de partição da unidade de sistema MBR não é suportada. Para<br>resolver esse problema, altere o tipo de tabela de partição da unidade de sistema<br>para GPT e, em seguida, reinstale o sistema operacional.                                                         |
| Unidade de sistema não suportada                       | A última partição não pode ser redimensionada porque o redimensionamento está bloqueado.                                                                                                    |
| Última partição da unidade de sistema não<br>suportada | A última partição não pode ser redimensionada porque não tem espaço livre<br>suficiente.                                                                                                    |
| O Intel Rapid Storage Technology já está instalado     | Para resolver esse problema, desinstale a interface de usuário do Intel Rapid<br>Storage Technology e, em seguida, instale o aplicativo de memória Intel Optane.                                                                                                    |
| Compatibilidade do sistema de verificação de erros     | A instalação não conseguiu verificar a compatibilidade do chipset.                                                                                                    |
|                                                        | – ou –                                                                                                    |
|                                                        | A instalação não conseguiu verificar a tabela de partição da unidade.                                                                                                    |
|                                                        | – ou –                                                                                                    |
|                                                        | A instalação não conseguiu verificar o espaço disponível na última partição da<br>unidade de sistema.                                                                                                    |
| A memória Intel Optane está atualmente<br>desativada   | Você tentou desinstalar o aplicativo de memória Intel Optane com a memória<br>Intel Optane ativada. Para desinstalar o aplicativo de memória Intel Optane, abra<br>o aplicativo e desative a memória Intel Optane antes de desinstalar o aplicativo<br>de memória Intel Optane. |